## 可視化の基礎演習

#### 担当教員 大野

概要

- ・3次元ベクトルデータの可視化
  - OpenDXの起動
  - Generalファイル作成
  - Visualization Networkの例
    - 流線(Streamline, Tube), 矢印
  - -フォルダはdx\_11th。デスクトップにコピーすること。 MyDocumentにはコピーしないこと

参考

Mike Bailey's OpenDX Page: <u>http://web.engr.oregonstate.edu/~mjb/opendx/</u> D. Thompson, J.Braun, and R.Ford, "*OpenDX: Paths to Visualization*", Vis Inc., 2001.

## OpenDXの起動-1

プログラムとファイルの検索

2

Q

Р 🗄

#### R Δ. X serverが必要 RealVNC Ruby 2.2.3-p173 Sassafras K2 Stata 14 Symantec Endpoint Protection Vensim スタートボタン Visual Studio 2015 VMD Windows Kits →すべてのプログラム Windows アクセサリ 最近使った項目 Windows システム ツール Windows 簡単操作 →Xming Wolfram Mathematica Xming X XLaunch X Xming $\rightarrow$ Xming Xming on the Web スタートアップ v でXサーバを起動 前に戻る ファイル名を指定して実行(R)...

 $\sim$ 

## OpenDXの起動-2

#### X server起動後

スタートボタン →すべてのプログラム

→OpenDX

 $\rightarrow$ DX

でOpenDXを起動

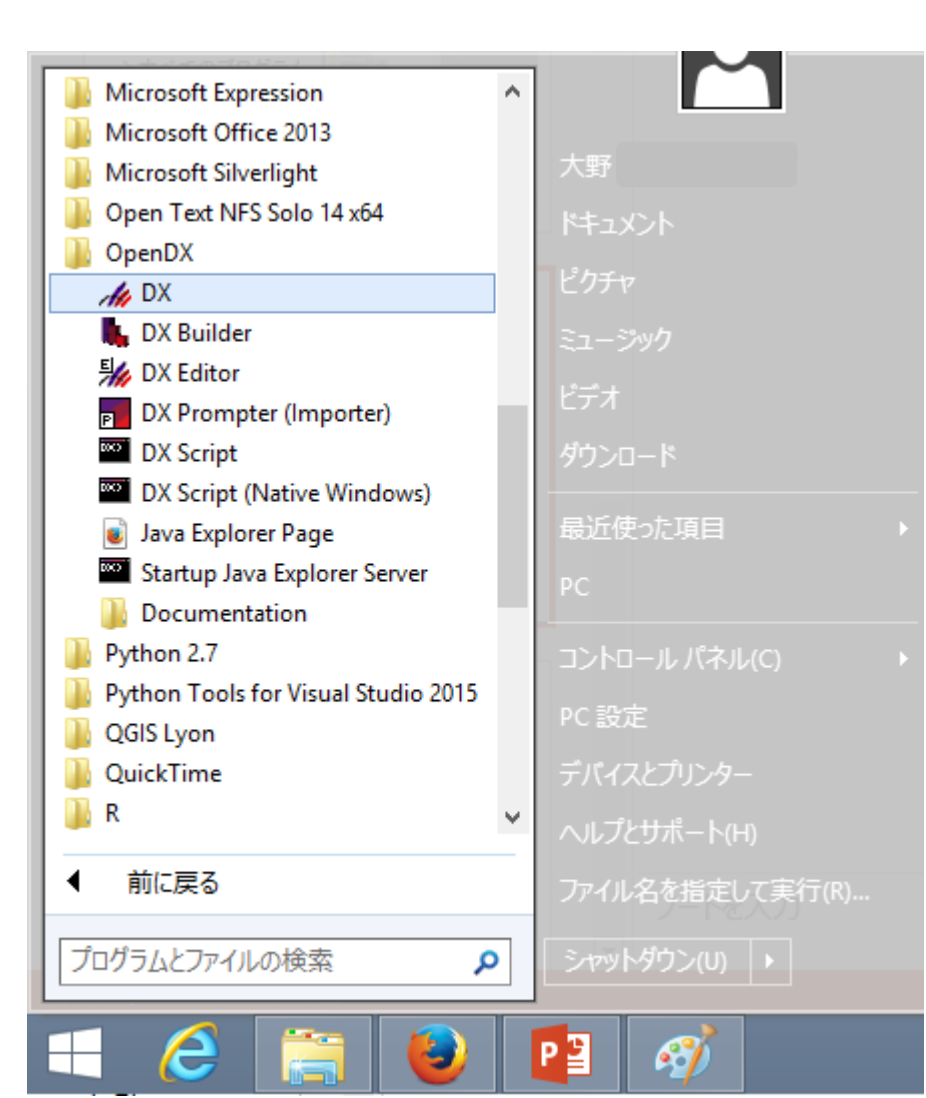

## OpenDXの起動-3

#### これが出ればOK

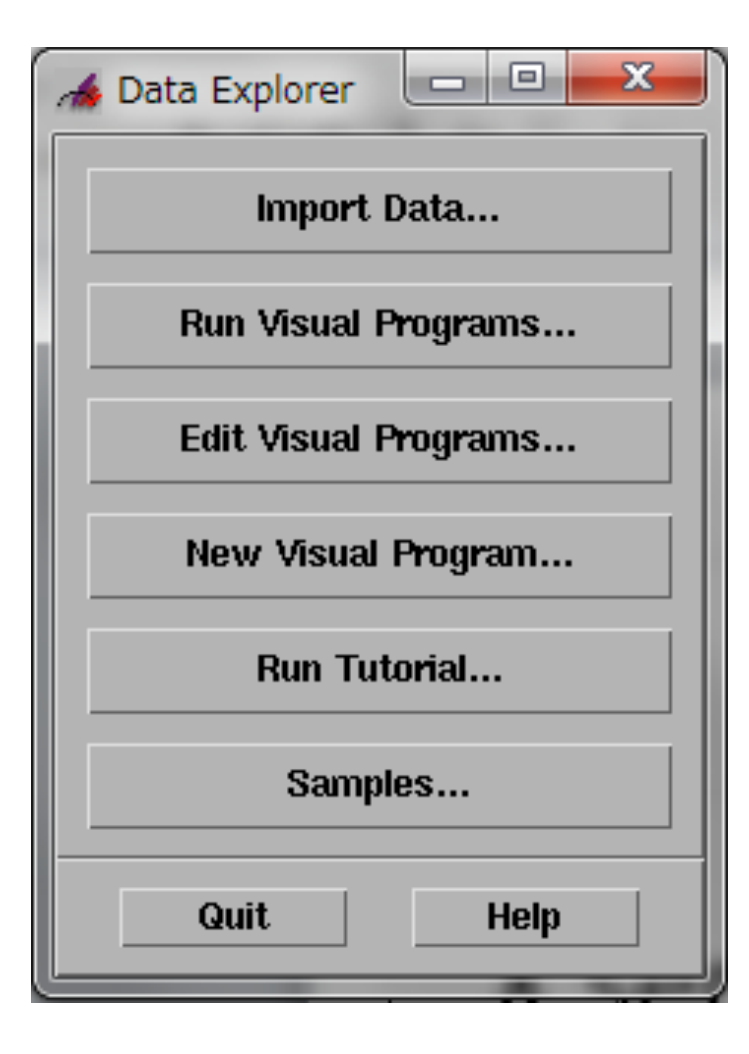

| 🖽 Data Explorer 🛛 🗖 💻 🏎       |               | (                                                          |                       |  |  |
|-------------------------------|---------------|------------------------------------------------------------|-----------------------|--|--|
| Import Data 🗲                 | "Import Data" | Data Prompter     File Options                             | Help                  |  |  |
| Run Visual Programs           |               | I<br>Select th                                             |                       |  |  |
| Edit Visual Programs          |               | Data Explorer file                                         | : Tormat of your data |  |  |
| New Visual Program            |               | <ul> <li>CDF format</li> <li>NetCDF format file</li> </ul> |                       |  |  |
| Run Tutorial                  |               | ↔ HDF format<br>Image file                                 |                       |  |  |
| Samples                       |               | Sirid or Scattered file (General Array For                 | mat)                  |  |  |
| Quit Help                     |               | Grid type                                                  |                       |  |  |
|                               | u /           | Number of variables                                        | )►                    |  |  |
|                               |               | Single time step                                           |                       |  |  |
|                               |               | Data organization:                                         | . 🔷 Columnar          |  |  |
|                               |               | Visualize Data Describe Dat                                | a                     |  |  |
|                               |               | Spreadsheet format file                                    | Hinte                 |  |  |
| "Grid or Scattered File"をナエック |               |                                                            |                       |  |  |

#### "Describe Data"をクリック

| 🔞 Dat      | ta Prompter               |                                 |
|------------|---------------------------|---------------------------------|
| File       | Options                   | <u>H</u> elp                    |
|            |                           | Data file name                  |
| Ι          |                           |                                 |
|            |                           | Select the format of your data: |
| $\diamond$ | Data Explorer file        | ,                               |
| $\diamond$ | CDF format                |                                 |
| $\diamond$ | NetCDF format file        |                                 |
| $\diamond$ | HDF format                |                                 |
| $\diamond$ | lmage file                |                                 |
|            | Grid or Scattered file (G | ieneral Array Format)           |
|            | Grid type                 |                                 |
|            | Number of variables       |                                 |
|            | 📕 Positions in data file  |                                 |
|            | 📕 Single time step        |                                 |
|            | Data erganization:        | 🔷 Block 🛛 🔷 Columnar            |
|            | Browse Data               | Test Importin                   |
|            | Visualize Data            | Describe Data                   |
| $\diamond$ | Spreadsheet format file   |                                 |
|            |                           | Hints                           |
|            |                           |                                 |

| A Data Prompto         | er:<br>Options                                                                                  | And a second second second second second second second second second second second second second second second | vect_general.png |
|------------------------|-------------------------------------------------------------------------------------------------|----------------------------------------------------------------------------------------------------|------------------|
|                        |                                                                                                 |                                                                                                    |                  |
| Data file              | Ž:\Desktop\dx_11th\vect.dat                                                                     | Field list field0                                                                                              | Move<br>field    |
| 🔲 Header               | # of bytes 💷                                                                                    |                                                                                                    |                  |
| Grid size              | 100 × 75 × 120 × 1                                                                              |                                                                                                    |                  |
| Data format            | Binary (IEEE) 🗆 Least Significant Byte First 🗆                                                  | Field name field0 į́                                                                                           |                  |
| Data order             |                                                                                                 | Type float                                                                                                    | t                |
| Vector<br>interleaving | × <sub>0</sub> Y <sub>0</sub> , × <sub>1</sub> Y <sub>1</sub> ,,× <sub>n</sub> Y <sub>n</sub> = | Structure <u>3-vector</u>                                                                                      | - string size    |
|                        |                                                                                                 | Add Insert                                                                                                    | Modify Delete    |
| Grid<br>positions      |                                                                                                 |                                                                                                    |                  |
| origin, delta          | -5, 0.1 <u>ĭ</u>                                                                                | Structureを3-v                                                                                                  | vectorに変えた後      |
| origin, delta          | -3.75, 0.1 <u>ĭ</u>                                                                             | Modifyをクリッ                                                                                                    | ク                |
| origin, delta          | -6, 0.1 <u>ĭ</u>                                                                                |                                                                                                    |                  |
| origin, delta          | Щ., Т                                                                                           |                                                                                                    | 8                |

| 👍 Data Prompter:             | CHORN COASS-1                                                                                                    | 1 million 1 | C.B.            |               |
|------------------------------|----------------------------------------------------------------------------------------------------|-------------|-----------------|---------------|
| <u>F</u> ile <u>E</u> dit Op | otions                                                                                                    |             |                 | <u>H</u> elp  |
| Data file                    | Ž:\Desktop\dx_11th\vect.dat                                                                                                    | Field list  | fieldO          | Move<br>field |
| 🗐 Header                     | # of bytes =                                                                                                    |             |                 |               |
| Grid size                    | 100                                                                                                    |             |                 |               |
| Data format                  | Binary (IEEE) = Least Significant Byte First =                                                                                                    | Field name  | field0          | T I           |
| Data order                   | Row M Column 国 データ                                                                                                    | の保友方き       | float<br>たによってけ |               |
| Vector<br>interleaving       | $x_{0}x_{0}, x_{1}x_{1}, \dots, x_{n}x_{n}$<br>$x_{0}, x_{1}, \dots, x_{n}, x_{n},$ | ,,を選ぶこと     | とになる            |               |
| Grid<br>positions            |                                                                                                    | Add         | insert Modify   | y Delete      |
| origin, delta                | -5, 0.1 <u>×</u>                                                                                                    |             |                 |               |
| origin, delta                | -3.75, 0.1 <u>×</u>                                                                                                    |             |                 |               |
| origin, delta                | -6, 0.1 <sup>×</sup>                                                                                                    |             |                 |               |
| ariyin, delta                | )0, 1                                                                                                    |             |                 | 9             |

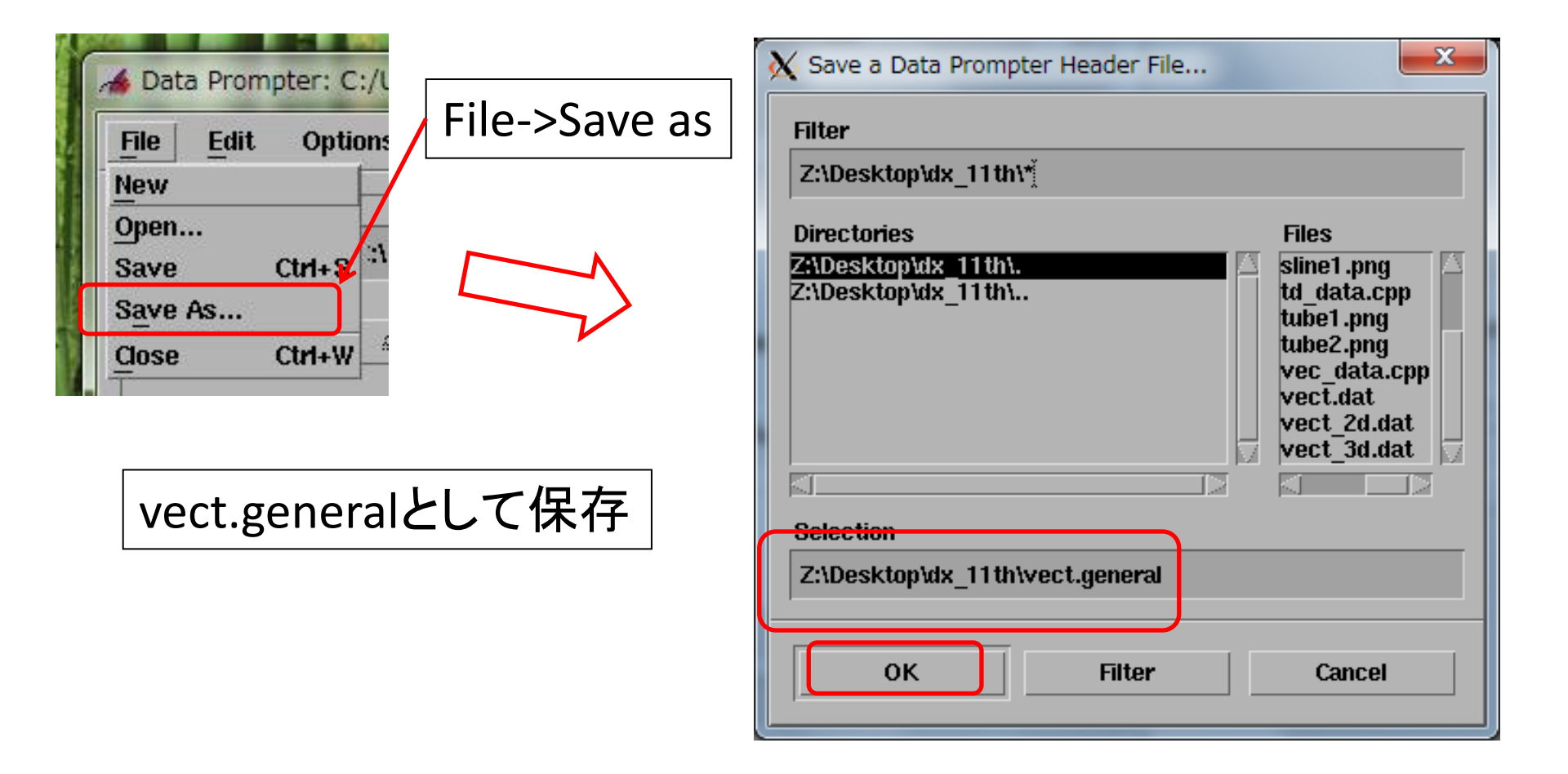

#### vect.generalの中身

```
file = Z:¥Desktop¥dx_11th¥vect.dat
grid = 100 x 75 x 120
format = lsb ieee
interleaving = record-vector
majority = column
field = field0
structure = 3-vector
type = float
dependency = positions
positions = regular, regular, regular, -5, 0.1, -3.75, 0.1, -6, 0.1
```

#### end

## Network作成準備

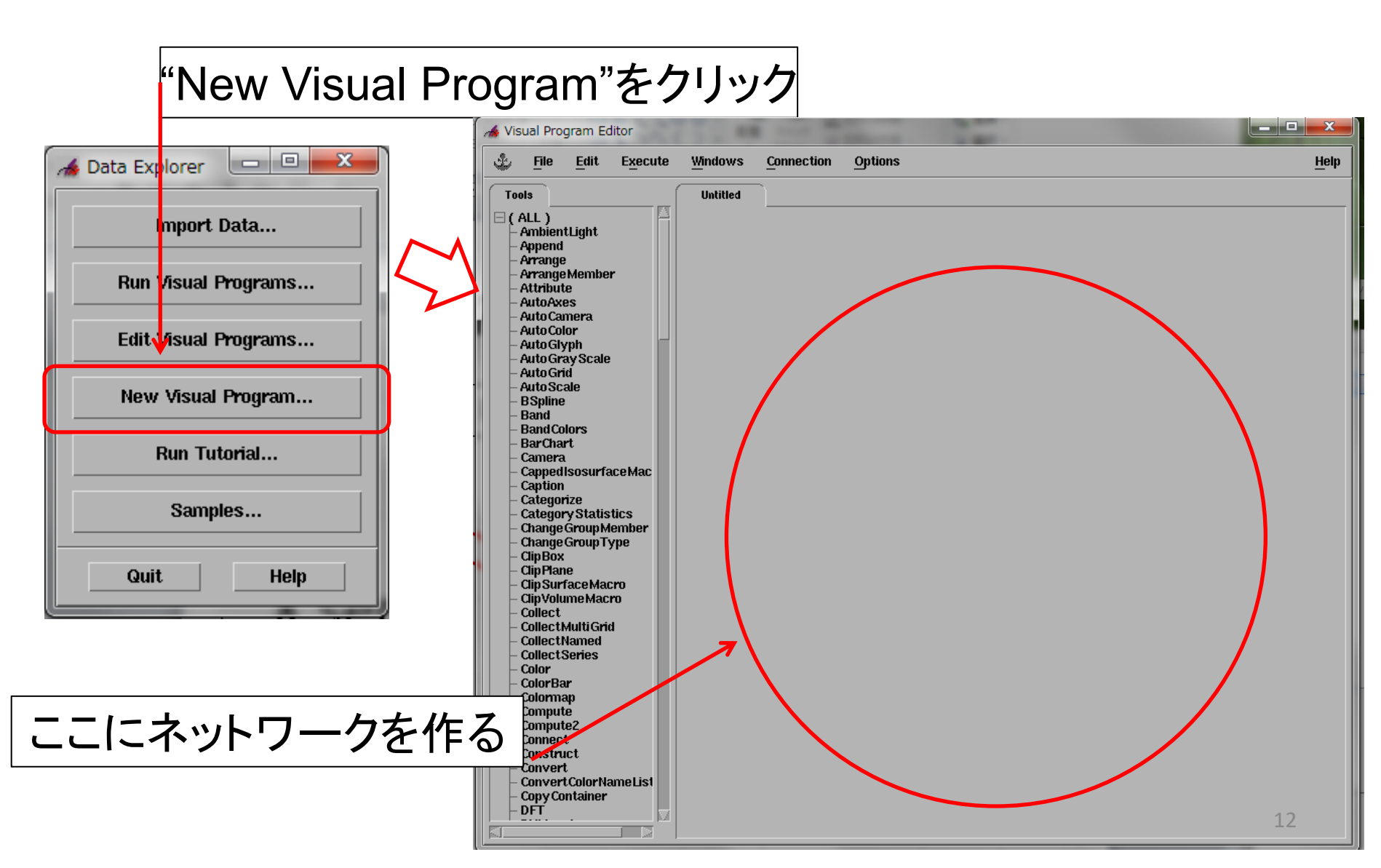

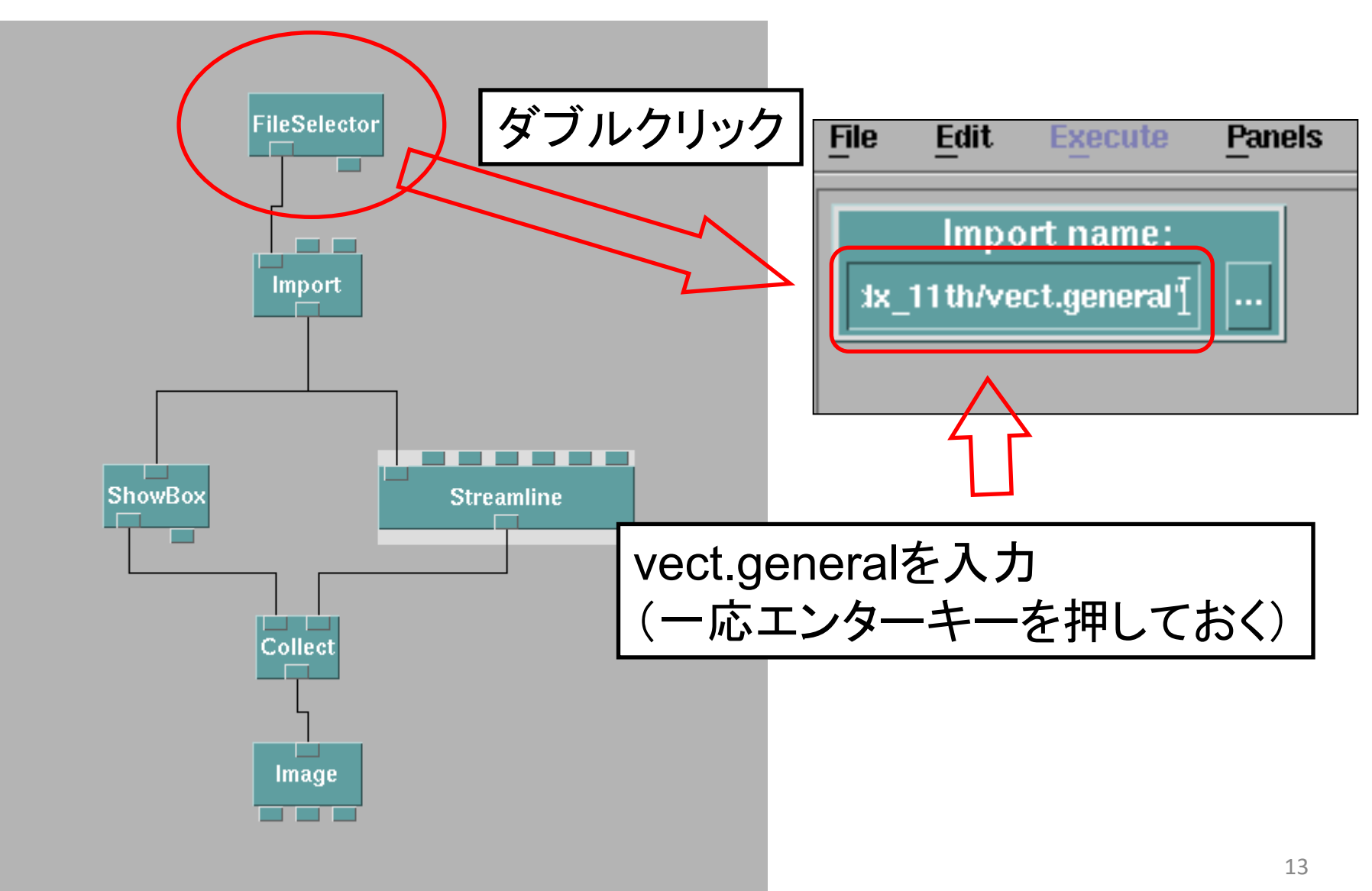

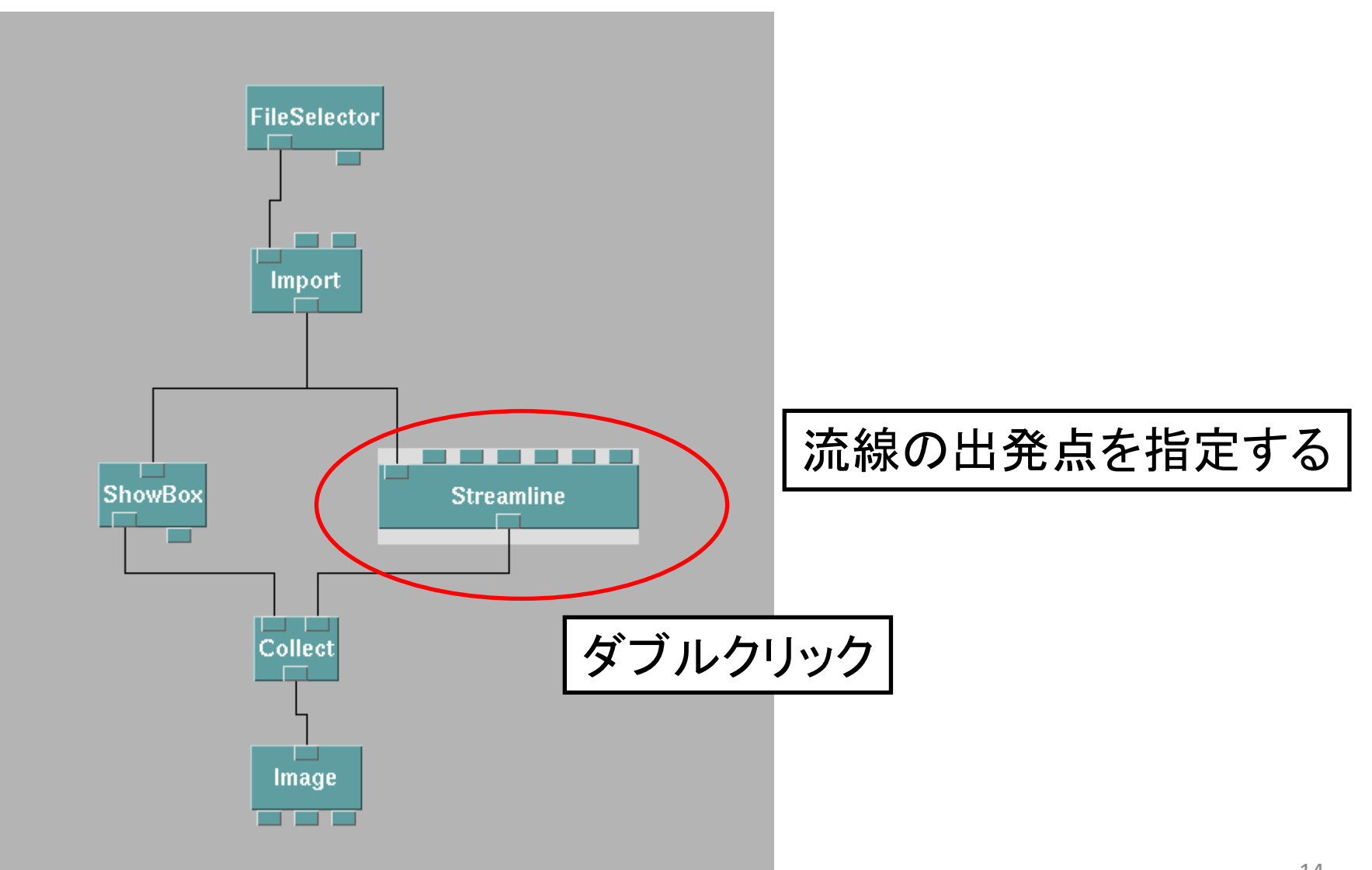

| Notatic 流統      | 泉の出      | 発点を入力                 | ]                  |                              |
|-----------------|----------|-----------------------|--------------------|------------------------------|
| Inputs:<br>Name | Hide     | Туре                  | Source             | 位置                           |
| 📕 slata         |          | vector field          | Import             | Y                            |
| 📕 start         |          | vector list, geometry | <sup>,</sup> field | {[2,2,-6],[3,3,-6],[4,2,-6]} |
| 🔲 time          |          | scalar list           |                    |                              |
| 🔲 head          |          | scalar                |                    | {[2,2,-0],[3,3,-0],[4,2,-0]} |
| 🔲 curi          |          | vector field          |                    | (no curl)                    |
| 🔲 flag          |          | flag                  |                    | (input dependent)            |
| 🔲 stepscale     |          | value                 |                    | 0.1 <u>ĭ</u>                 |
|                 |          |                       |                    |                              |
| Outputs:        |          |                       | Example            |                              |
| Name            | Туре     |                       | Desti              |                              |
| line            | field, g | group                 | colled 1. "Stream  | line" moduleをタノルクリック         |
| ОК              | Anniv    | Expand Collapse       | 2.上記のよ             | トうに編集                        |
|                 |          |                       | 3.0Kをクリ            | ッ <b>ク</b>                   |

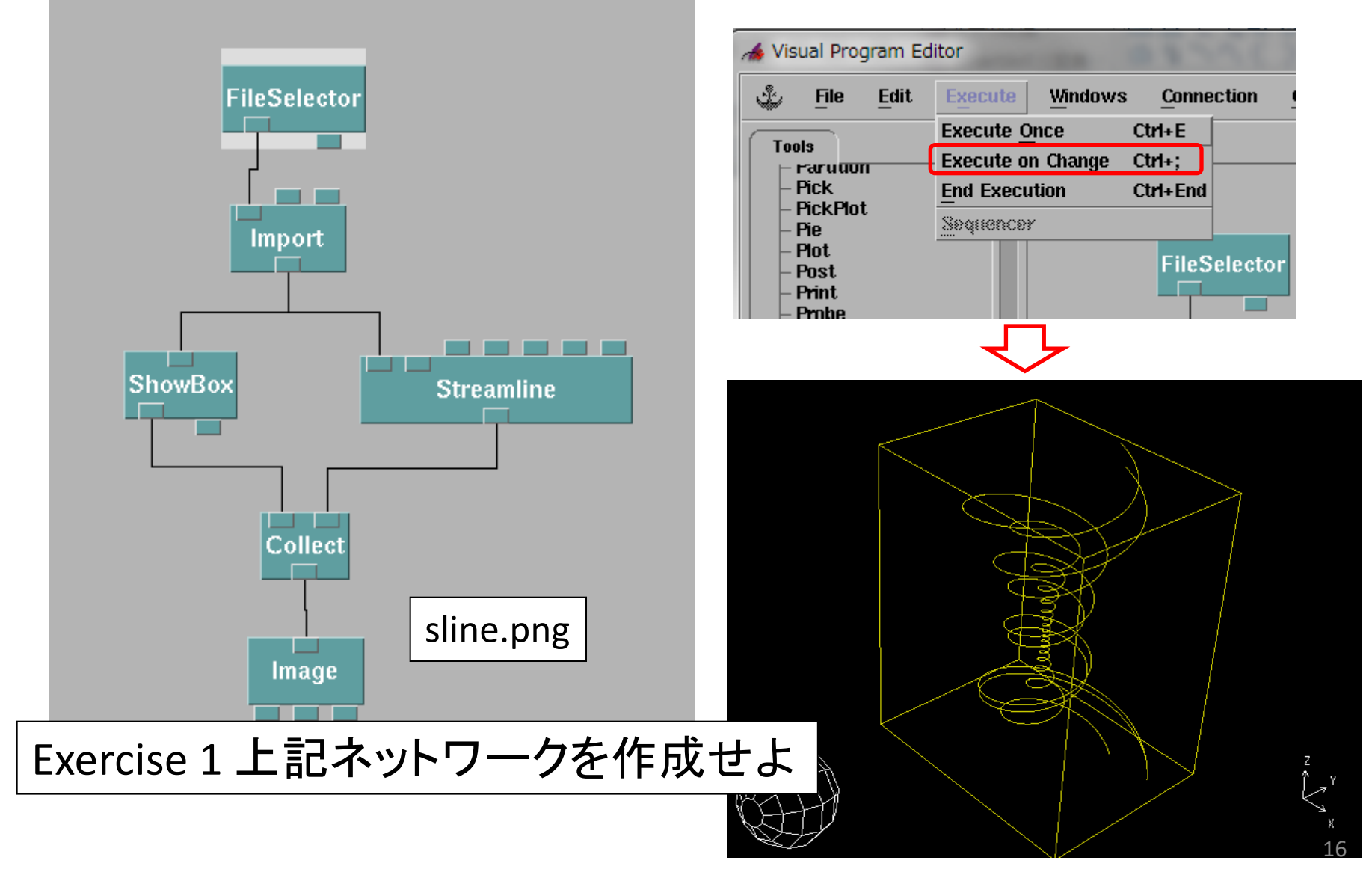

# Windowの操作:再掲

| de la |            |                  |                   | Ima          | ge                       |            | -                |                |
|-------|------------|------------------|-------------------|--------------|--------------------------|------------|------------------|----------------|
| File  | Execute    | Windows          | <u>Connection</u> | Options      | ]                        |            |                  | <u>H</u> elp   |
|       |            |                  |                   | View         | Control                  | Ctrl+V     |                  |                |
|       |            |                  |                   | <u>M</u> ode |                          |            | 🔷 <u>N</u> one   |                |
|       |            |                  |                   | Undo         |                          | Ctrl+Z     | ♦ <u>C</u> amera | Ctrl+K         |
|       |            |                  |                   | Redo         |                          | CM+A       | 🔷 Cresors 👘      | (in+X          |
|       |            |                  |                   | Reset        | ;                        | Ctrl+F     | 🔷 Pick           | Ciri»I         |
|       |            |                  |                   | AutoA        | xes                      |            | ♦ Navigate       | Ctrl+N         |
|       |            |                  | (                 | Set <u>B</u> | ackground Color          |            |                  | Ctrl+Spc       |
|       |            |                  |                   | 🔟 Displa     | y Rotation <u>G</u> lobe | (          | ∼ <u>R</u> oam   | Ctrl+Tab       |
|       |            |                  |                   | Rende        | ering Options            |            |                  | Ctrl+R         |
|       |            |                  |                   | Image        | Depth                    |            | V 200m           | -Ctrl+Shift+Sp |
|       |            |                  |                   | Throt        | ue                       |            | 1.               |                |
|       |            |                  |                   | Chang        | je Image <u>N</u> ame    |            | 97               |                |
|       |            | 100              |                   | Contro       | DI Panel Access          |            |                  |                |
|       |            | - 1 <del>(</del> |                   |              |                          |            |                  |                |
|       |            |                  |                   | $\leq$       |                          |            |                  |                |
|       |            |                  |                   |              |                          |            |                  |                |
|       |            |                  |                   |              |                          |            |                  |                |
|       |            |                  |                   |              |                          |            |                  |                |
|       |            |                  |                   |              |                          |            |                  |                |
|       |            |                  |                   |              |                          |            |                  |                |
|       |            |                  |                   |              |                          |            |                  |                |
|       |            |                  |                   |              |                          |            |                  |                |
|       |            |                  |                   |              |                          |            |                  |                |
|       |            |                  |                   |              |                          |            | ~                |                |
|       |            |                  |                   |              |                          |            |                  |                |
|       |            |                  |                   |              |                          |            |                  |                |
| Г     |            | -                |                   |              |                          |            | $\neg$           | N              |
|       | 700        | m ±              | .≡;†              | てス           | ょスとり                     | -1.1       |                  | $\mathbf{N}$   |
|       | <b>200</b> |                  | うちつ               |              | とうでも                     | <b>~</b> U | •                |                |
| L     |            |                  |                   |              |                          |            |                  |                |

1. Option

- 2. Mode
- "Rotate"をチェック
   ("Display Rotation Globe"もチェック)

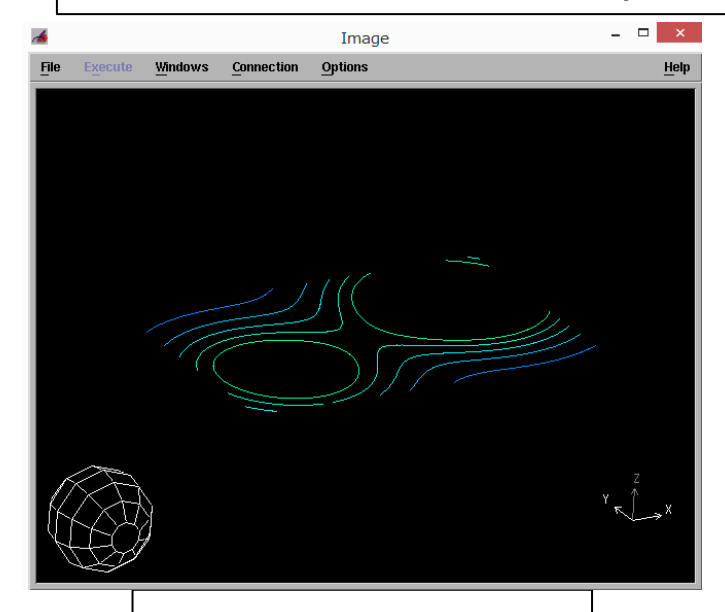

マウスで回せる

17

# Windowの操作: 再掲

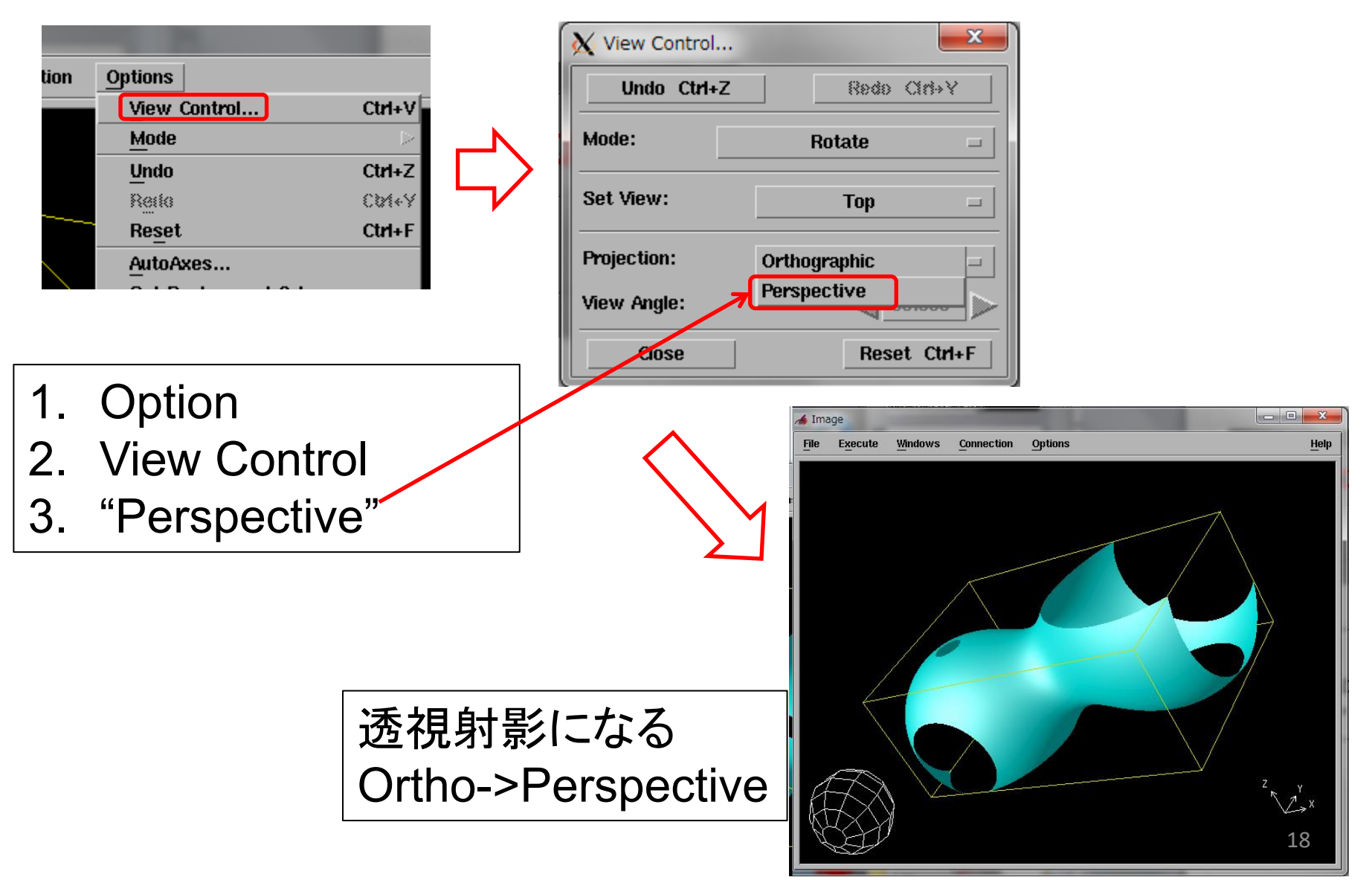

#### 流線をTubeにして迫力を出す

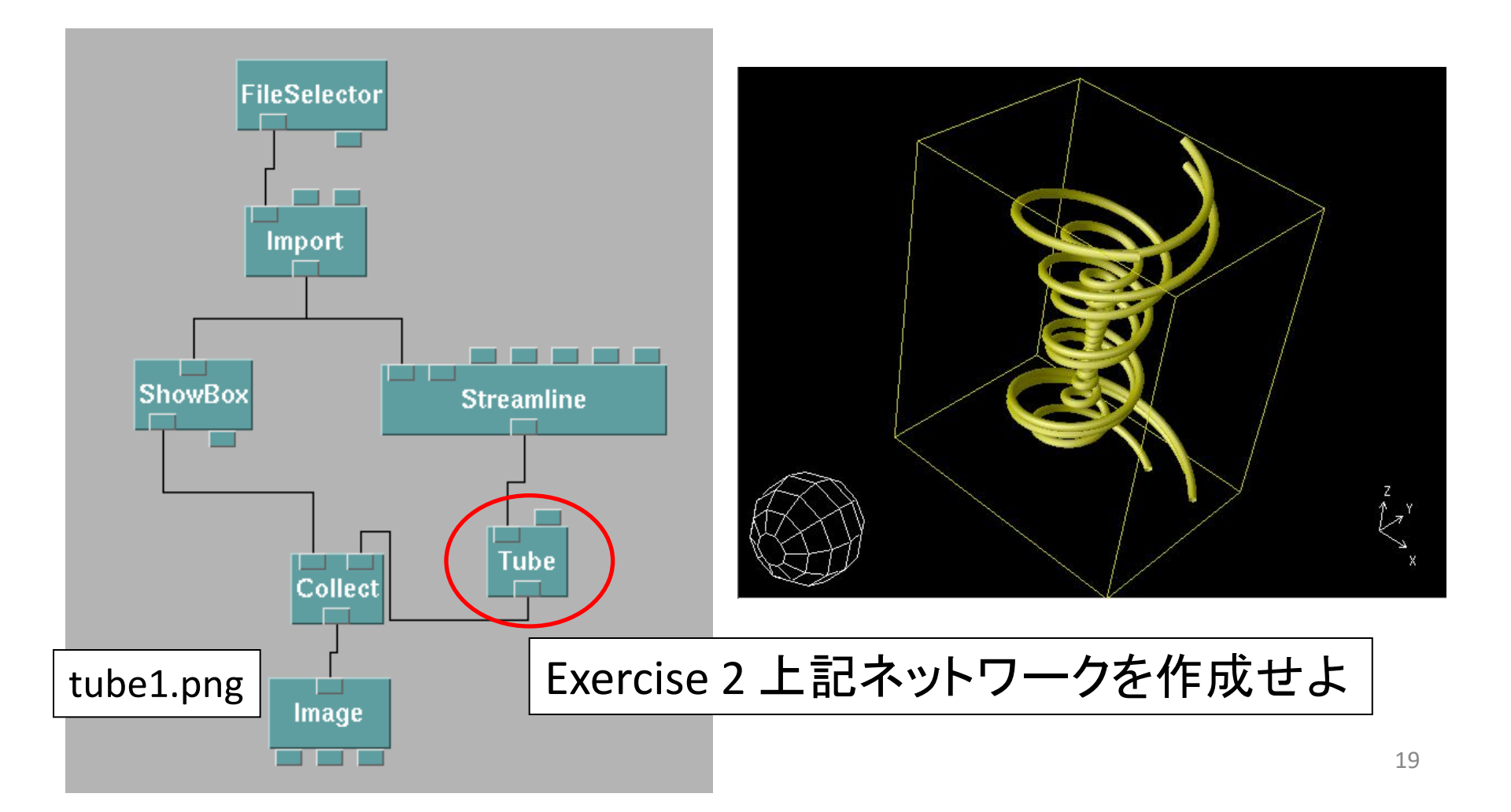

チューブの直径を変えられる

| Notations | ~       |        |                      |              |
|-----------|---------|--------|----------------------|--------------|
| Notation: | Tube    |        |                      |              |
| Inputs:   |         |        |                      |              |
| Name      | Hide    | Туре   | Source               | Diameter(直径) |
| 🗖 äne     |         | field  | Streamline           | <u>*****</u> |
| 📕 diamete | r 🗆     | scalar |                      |              |
|           |         |        |                      |              |
| Outputs:  |         |        |                      |              |
| Name      | Туре    |        | Destination          |              |
| tube      | field   |        | Collect              |              |
|           |         | 1      |                      |              |
| ОК        | Apply   | Expand | Collepse Description |              |
|           | •       |        |                      |              |
| Examp     | ble     |        |                      |              |
| 1 "Tuk    | ne" mod | いっち    | ダブルクリック              |              |
|           |         |        |                      |              |
| 2.上証      | のよう     | こ編集    |                      |              |
| 2 0 v t   |         | 7      |                      |              |
| 3.UK2     | ニンワツク   | /      | 1 A                  |              |
|           |         |        |                      |              |

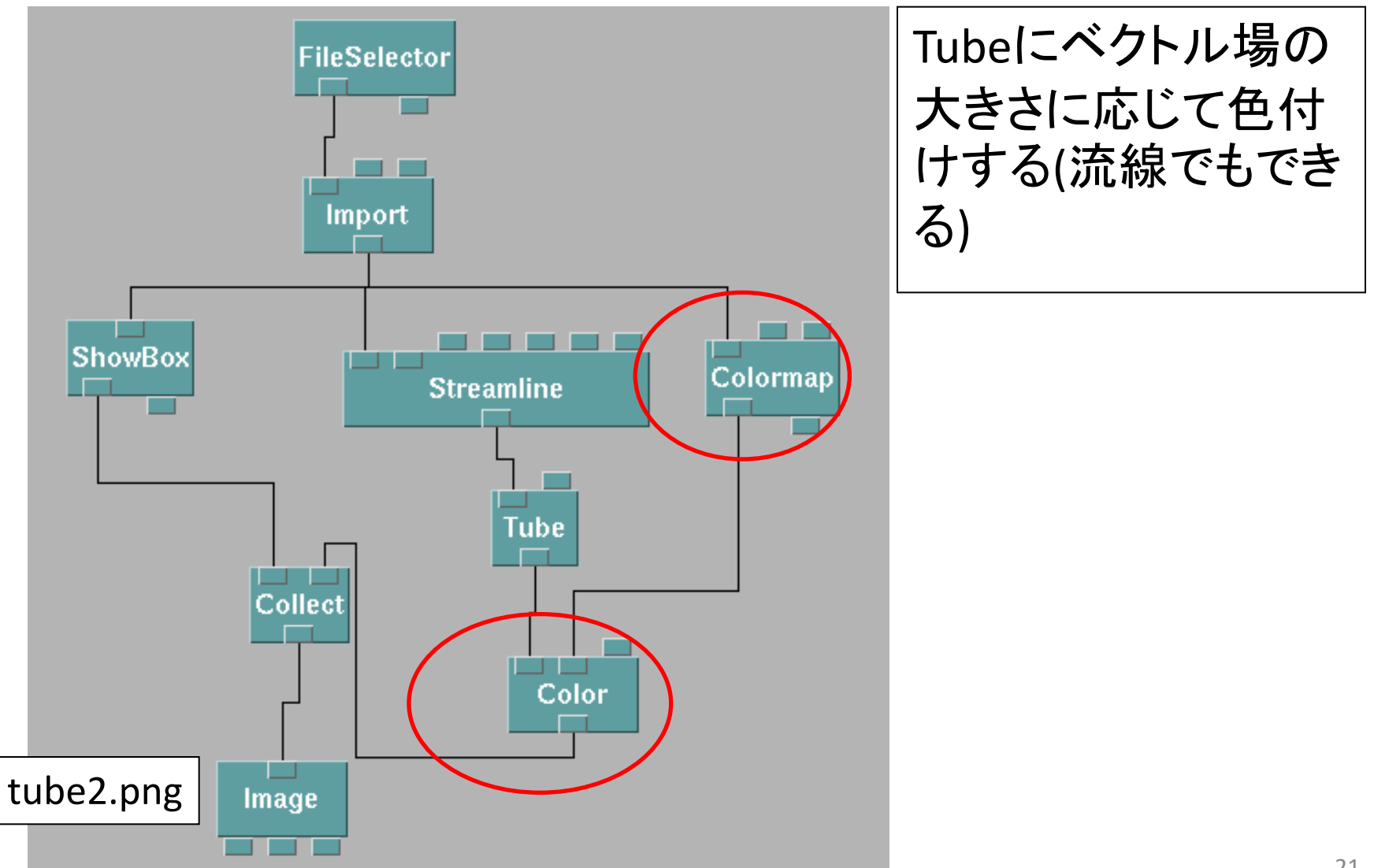

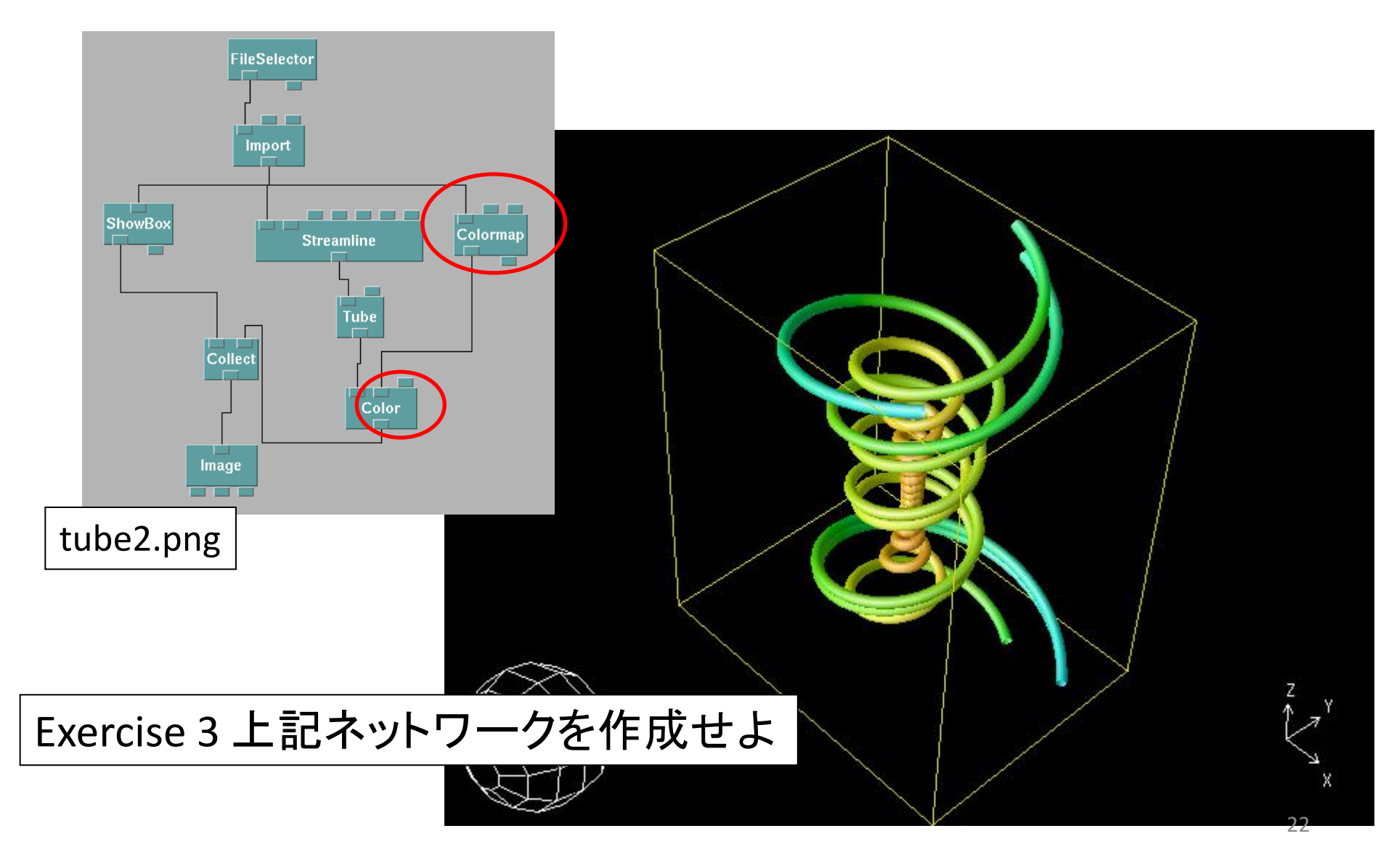

#### Arrows -1

ベクトル場を矢印で表現する; ただし、データ全体に矢印を表示すると、かえってわかりにくい ので、一部分にのみ矢印を配置する

#### Arrows -2

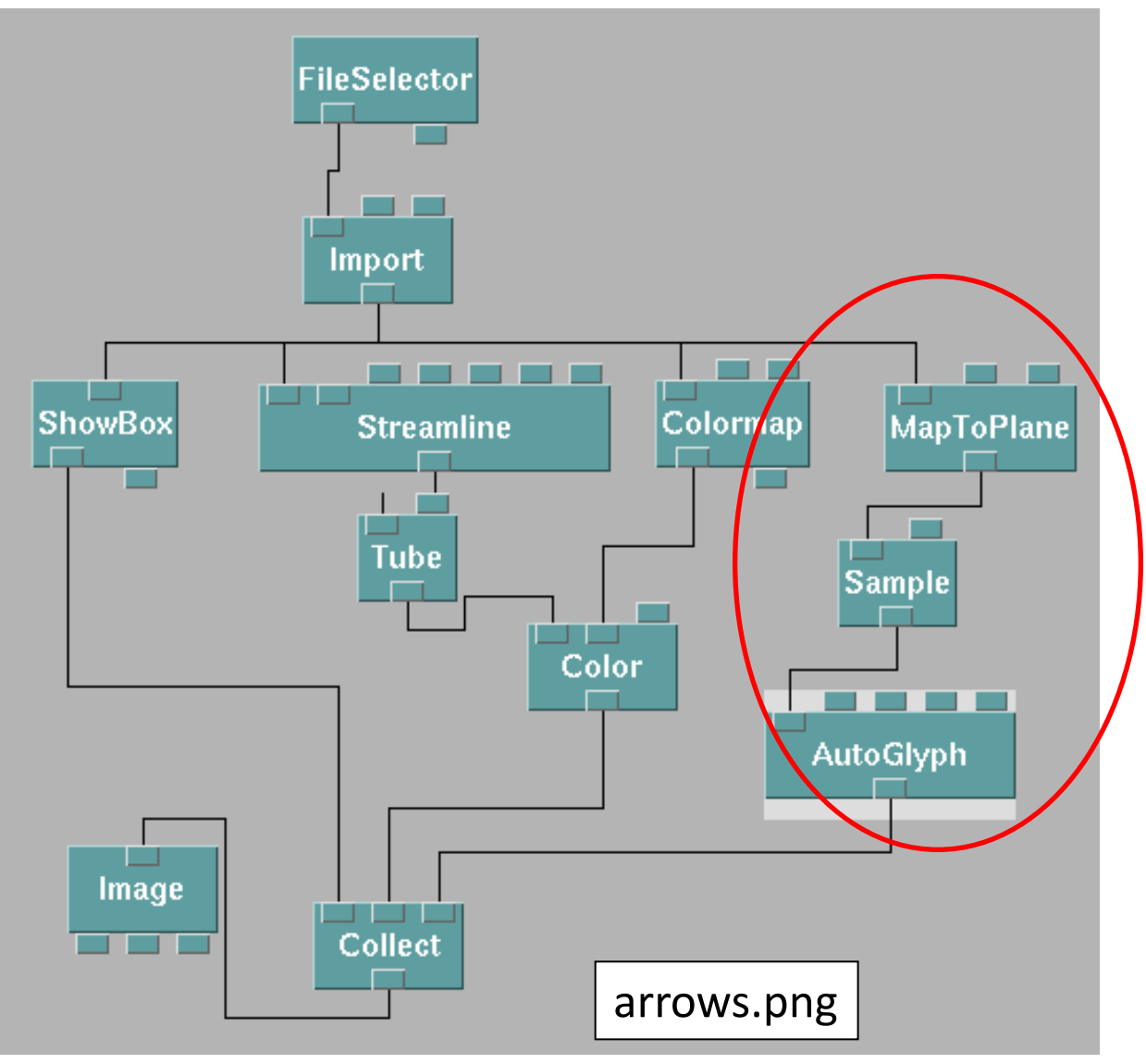

# 第10回Appendix -1

Collectの入り口を増やす

| Edit         | Execute               | Windows  | <u>Connection</u> | n Options                       |         |
|--------------|-----------------------|----------|-------------------|---------------------------------|---------|
| Undo         |                       | CDA+     | Z                 |                                 |         |
| Config       | juration              | Ctrl+    | F                 |                                 |         |
| Find 1       | Fool                  |          |                   |                                 |         |
| Input/       | 'Output Tabs          |          | D-                | Add Input Tab                   | Ctrl+A  |
| Assig        | n Get/Set Sc          | ope      | l l               | <br><del>Remove Input Tab</del> | Ctrl+R  |
| Selec        | t/Deselect To         | ols      | $\geq$            | Add Output Tali                 |         |
| Outpu        | ıt Cacheabilit        | <u>y</u> | $\geq$            | Remove Output Tal               |         |
| Deleta       | e                     | Ctrl+    | Backspace         | Reveal All Tabs                 | C0/1+1. |
| Сору         |                       | Ctrl+    | с                 | Hide All Tabs                   | сман    |
| Cut          |                       | Ctrl+    | x                 |                                 |         |
| Paste        |                       | C04+     | V                 |                                 |         |
| Add A        | nnotation             |          |                   | rt                              |         |
| Insert       | t Visual Progr        | am       |                   |                                 |         |
| Creat        | e <u>M</u> acro       |          |                   |                                 |         |
| <u>P</u> age |                       |          | $\geq$            |                                 |         |
| Java         |                       |          | $\triangleright$  |                                 |         |
| Macro        | o <u>N</u> ame        |          |                   |                                 |         |
| Layou        | it Graph              | Ctrl+    | к                 |                                 |         |
| Execu        | ition <u>G</u> roups. |          |                   | Man Ta Diana                    | c       |
| Comm         | nent                  |          |                   | MaproPlane                      |         |

 "Collect" moduleをク リック
 Edit -> "Input/Output Tabs" -> "Add Input Tabs"

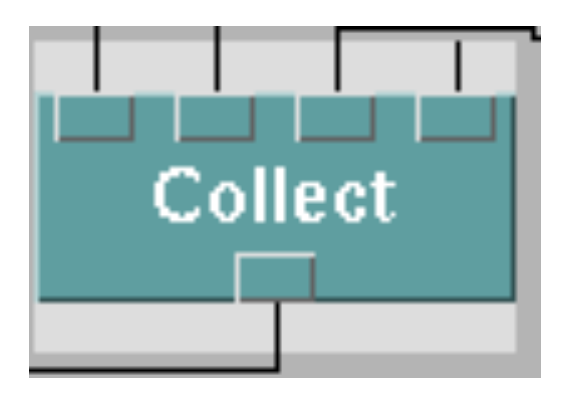

#### Arrows -3

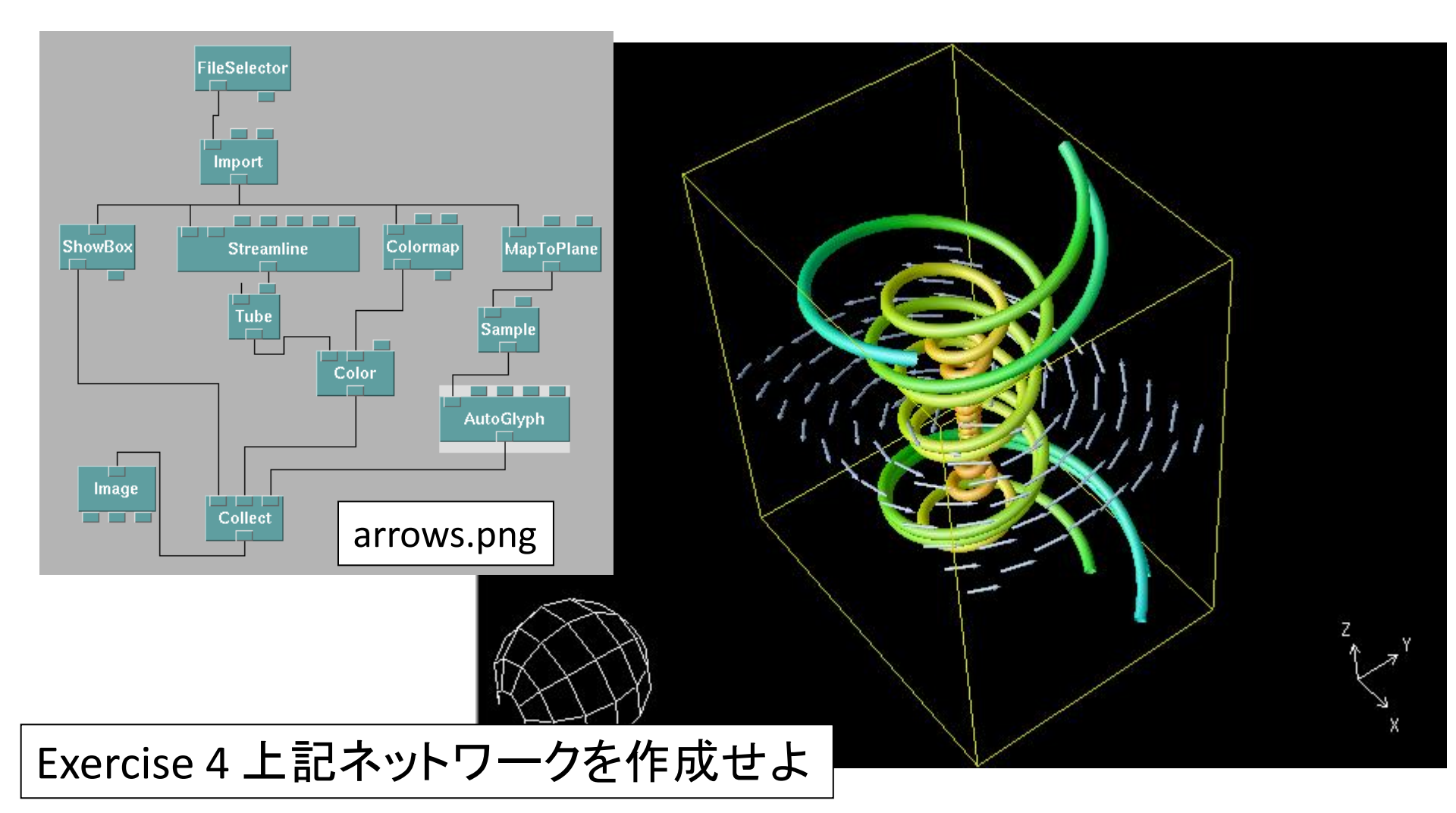

- Gnuplotによるベクトル場の可視化
- 2次元ベクトル場

データフォーマット

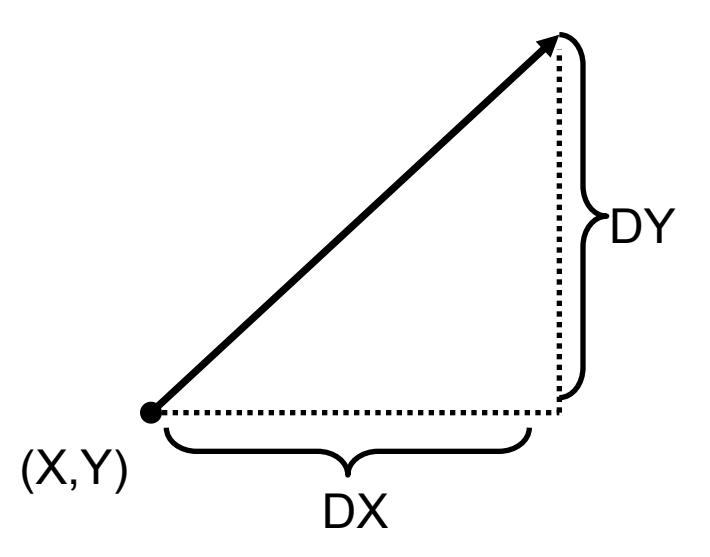

#### 

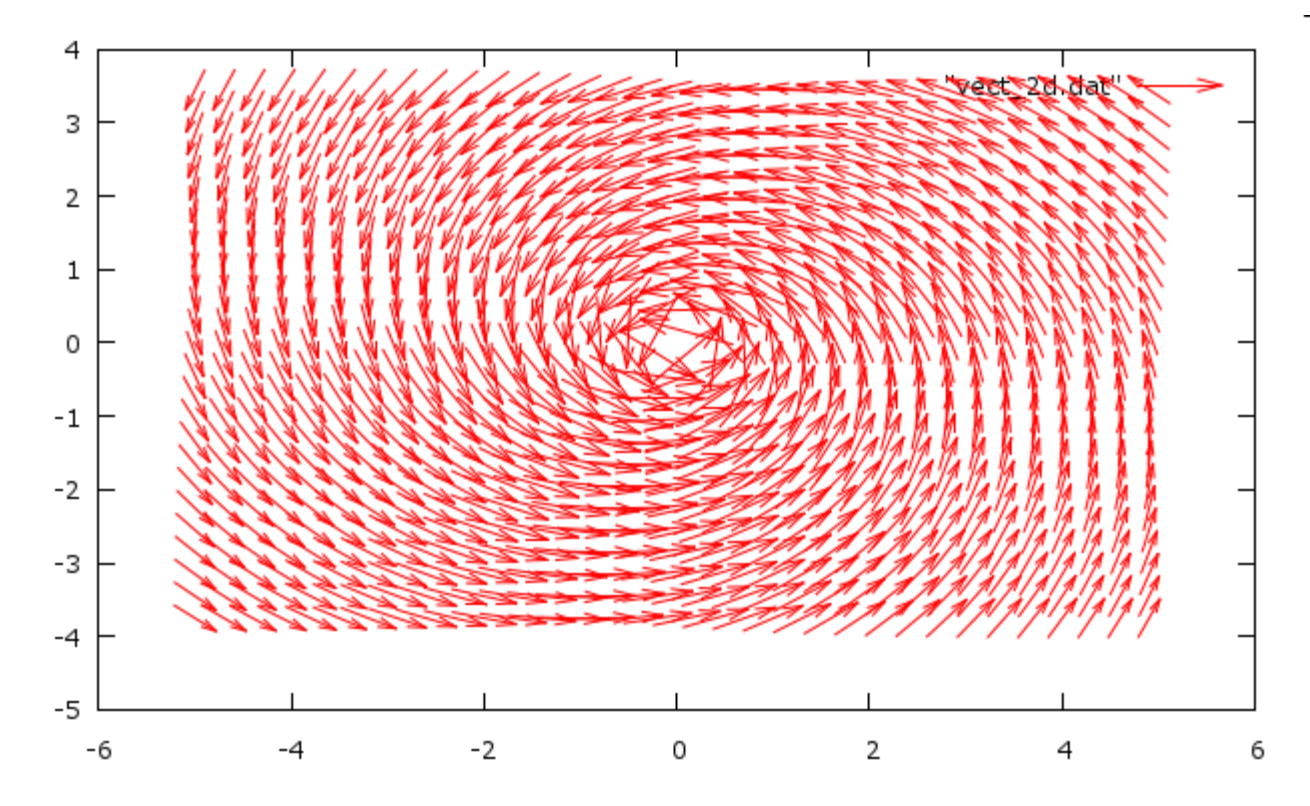

矢印の長さを短くしたほうがよさそう

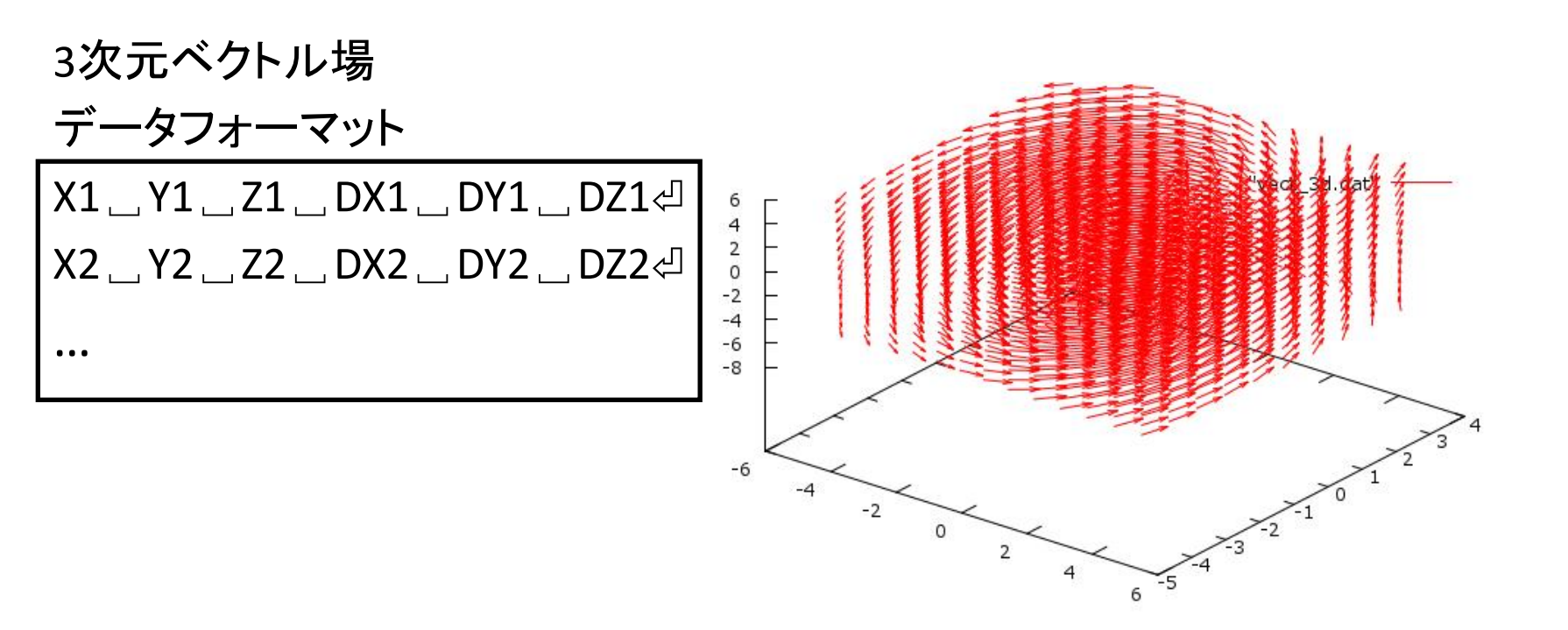

gnuplot> splot \_ "vect\_3d.dat" \_ with \_ vectors ⊲

vect\_2d.dat, vect\_3d.datは、gp\_data.cppで作成した。 いずれも矢印の長さを短くしたほうがよさそう。 gp\_data.cppをどう変えればよいか考えてみよう。

- OpenDXによる時系列データの取り扱い
- scal.datを使う(80x70x60, T=1~20)
- 1. .generalファイル作成法
- 2. サンプルネットワーク
- 3. 連番画像
  - 連番画像保存
  - 連番画像処理

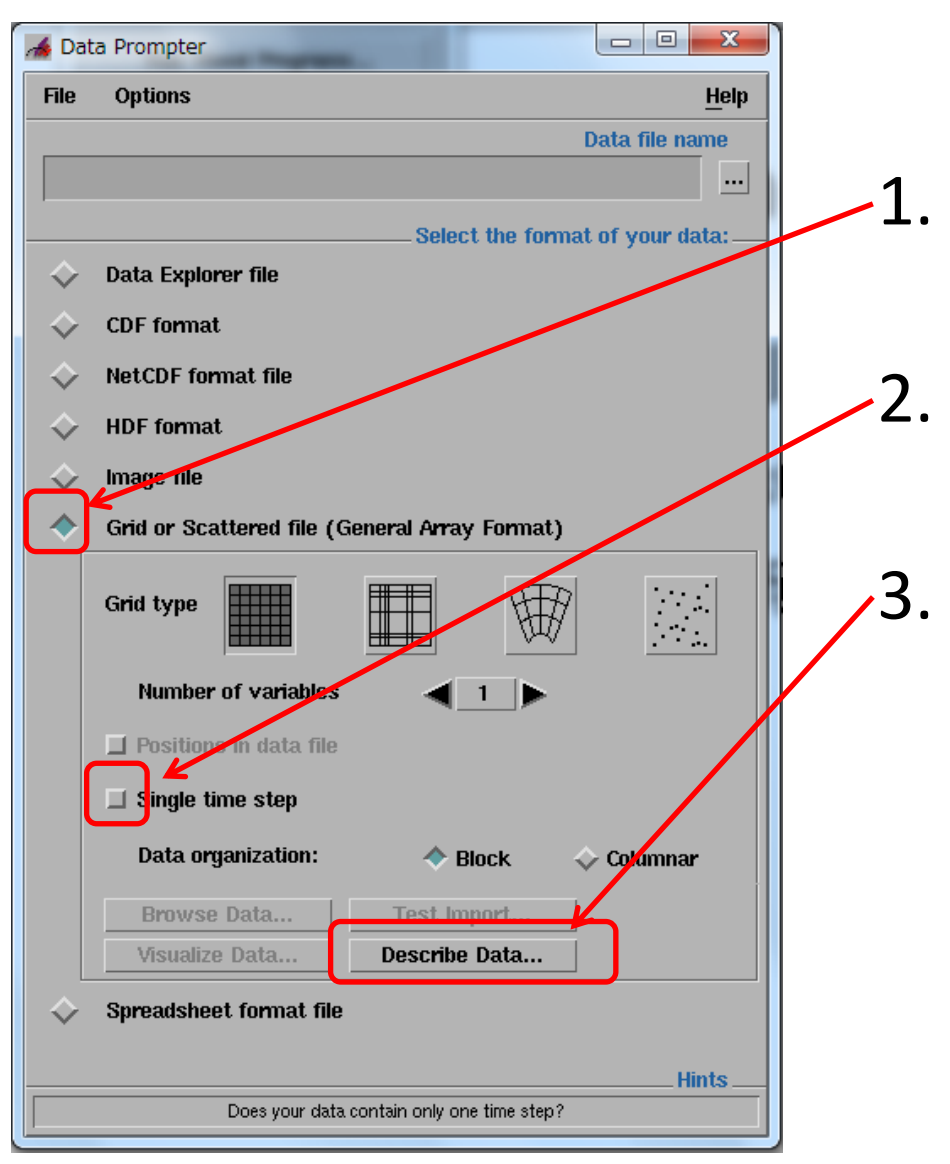

- . Grid or Scattered fileを クリック
- . "Single time step"を解 除
- . Describe Dataをクリッ ク

| 👍 Data Prompter:                                    | PHG AND TOPIC DOTOR D                                    |                                      |
|-----------------------------------------------------|----------------------------------------------------------|--------------------------------------|
| <u>File E</u> dit Optio                             | ns                                                       | Help                                 |
| Data file                                           | Z:\Desktop\dx_11th\scal.dat                              | Field list                           |
| Header                                              | # Df bytes =                                             |                                      |
| <ul><li>◆ Grid size</li><li>↓ # of Points</li></ul> | 80 <u>, ×</u>   70 <u>,</u> ×   60 <u>,</u> ×   <u>ĭ</u> |                                      |
| Data format                                         | Binary (IEEE) = Least Significant Byte First =           | Field name Tield0                    |
| Data order<br>Field                                 | Row M Column                                             | structure 時刻 粉 た 入 わ ろ               |
| interleaving                                        |                                                          | Dependency レサメリ女人でノイレる               |
| Series n                                            | 20 <b>Start</b> <u>1</u> deita <u>1</u>                  | Layout skip width                    |
| Series<br>separator                                 | ∉ of bytes □                                             | Add     Insert     Modify     Delete |
| Grid<br>positions Com                               | pletely regular 🖃                                        |                                      |
| 79g1                                                | lar = origin, delta -4, 0 Å                              | Record Separator                     |
| regu                                                | dar = origin, delta -3, 0.1                              |                                      |
| regi                                                | llar = origin. delta [0, 1                               | File -> Save asで                     |
| SCa                                                 | al_td1.png                                               | scal_td.generalとして保存                 |

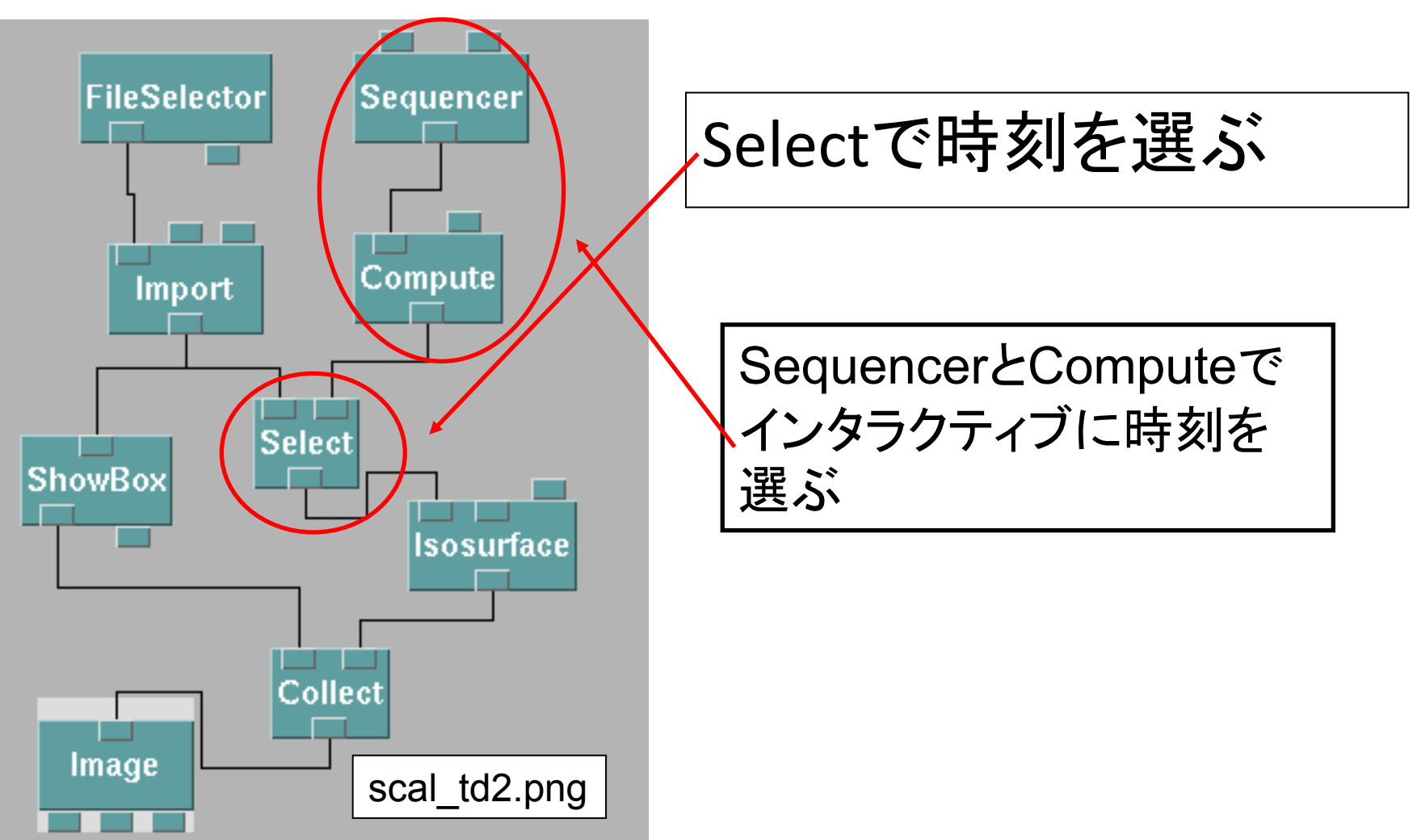

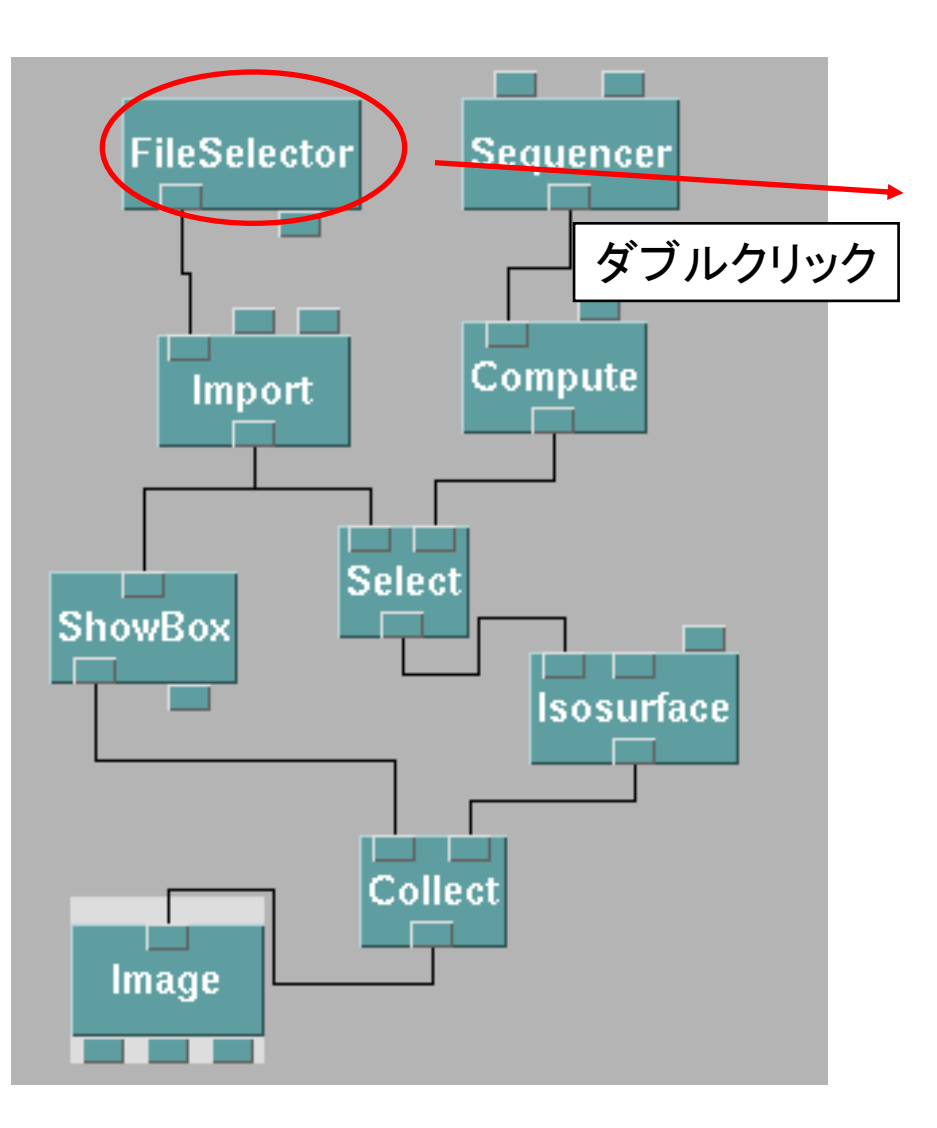

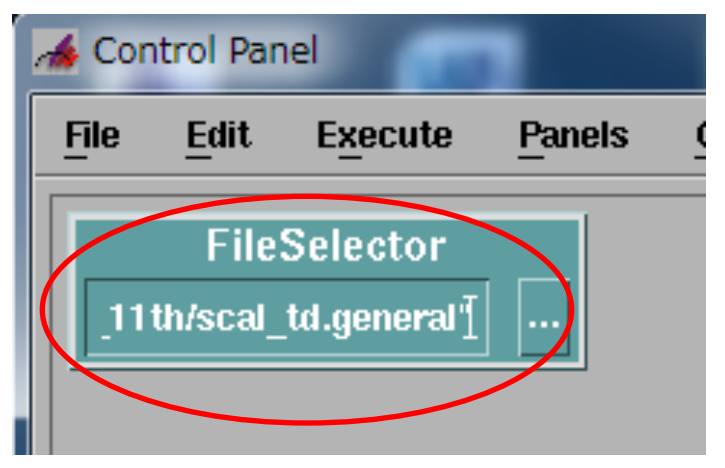

```
scal_dt.generalをインプット
```

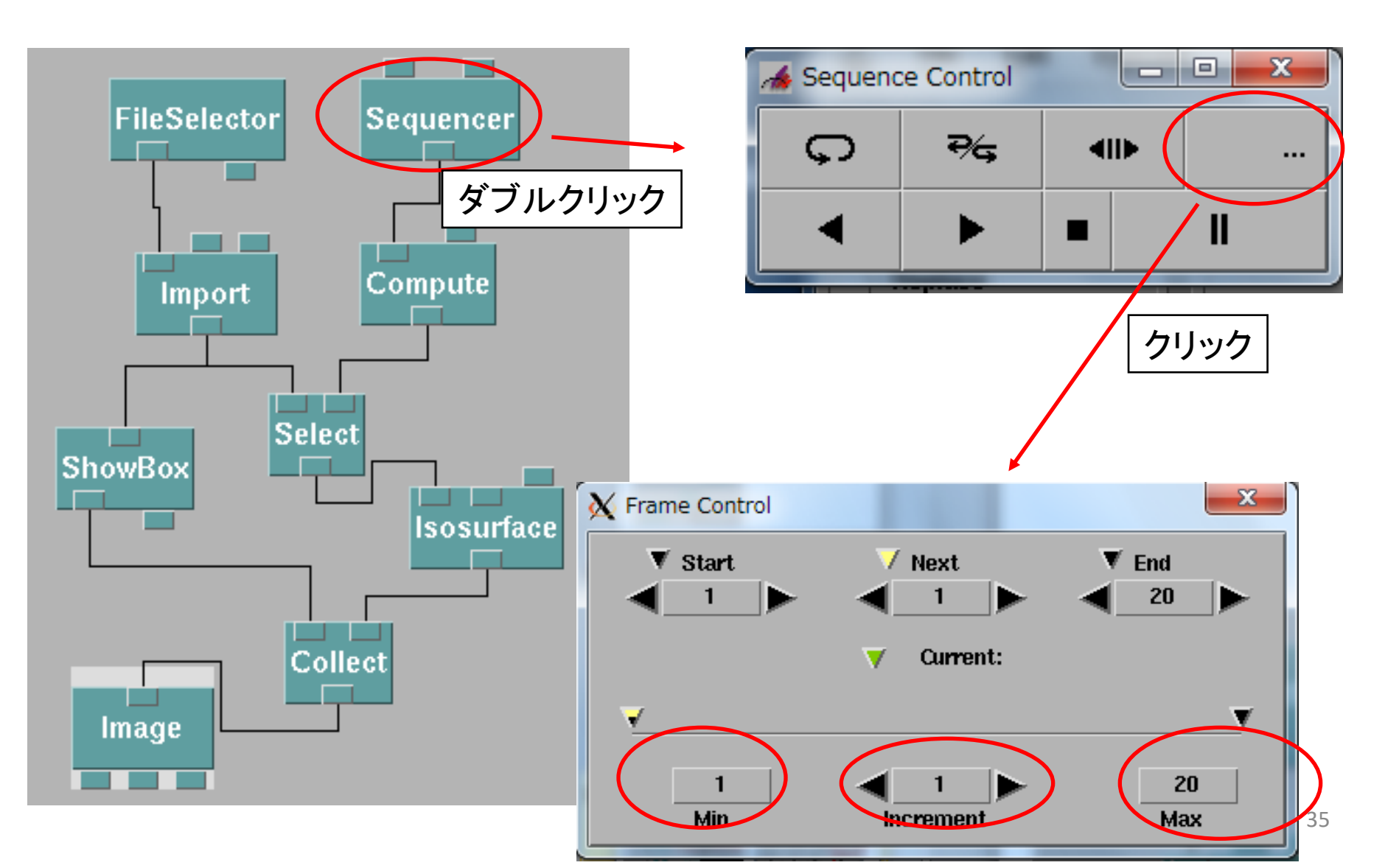

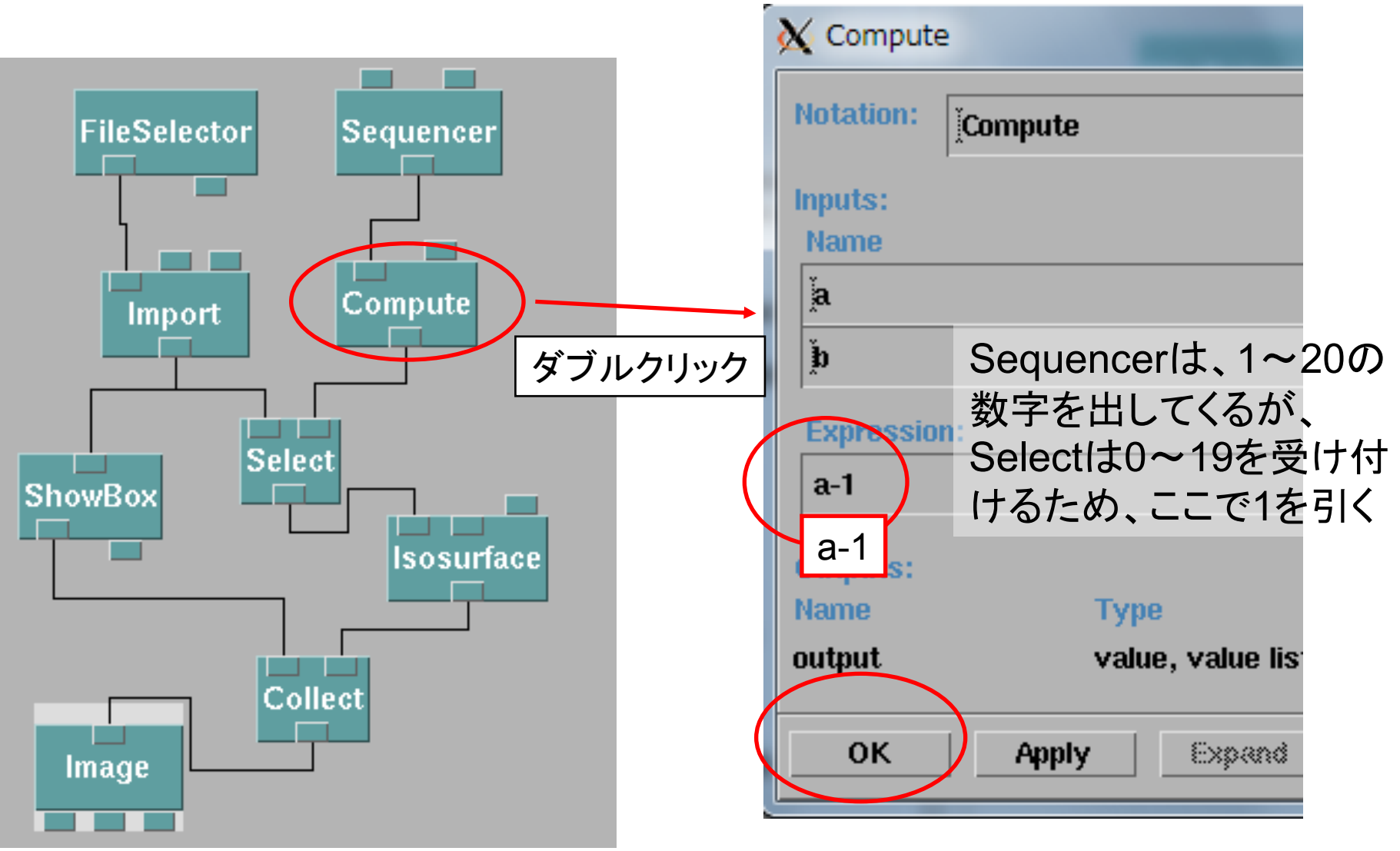

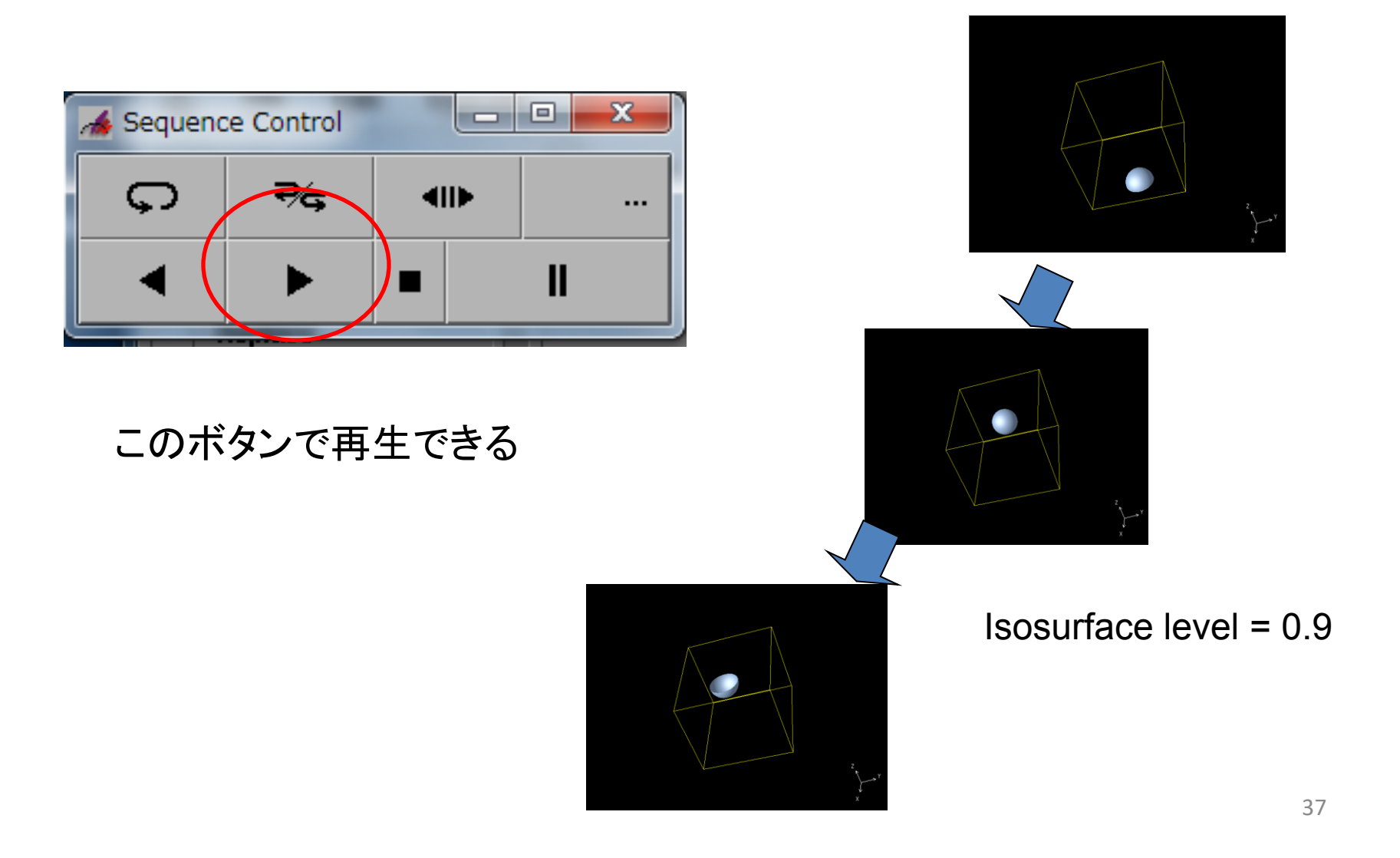

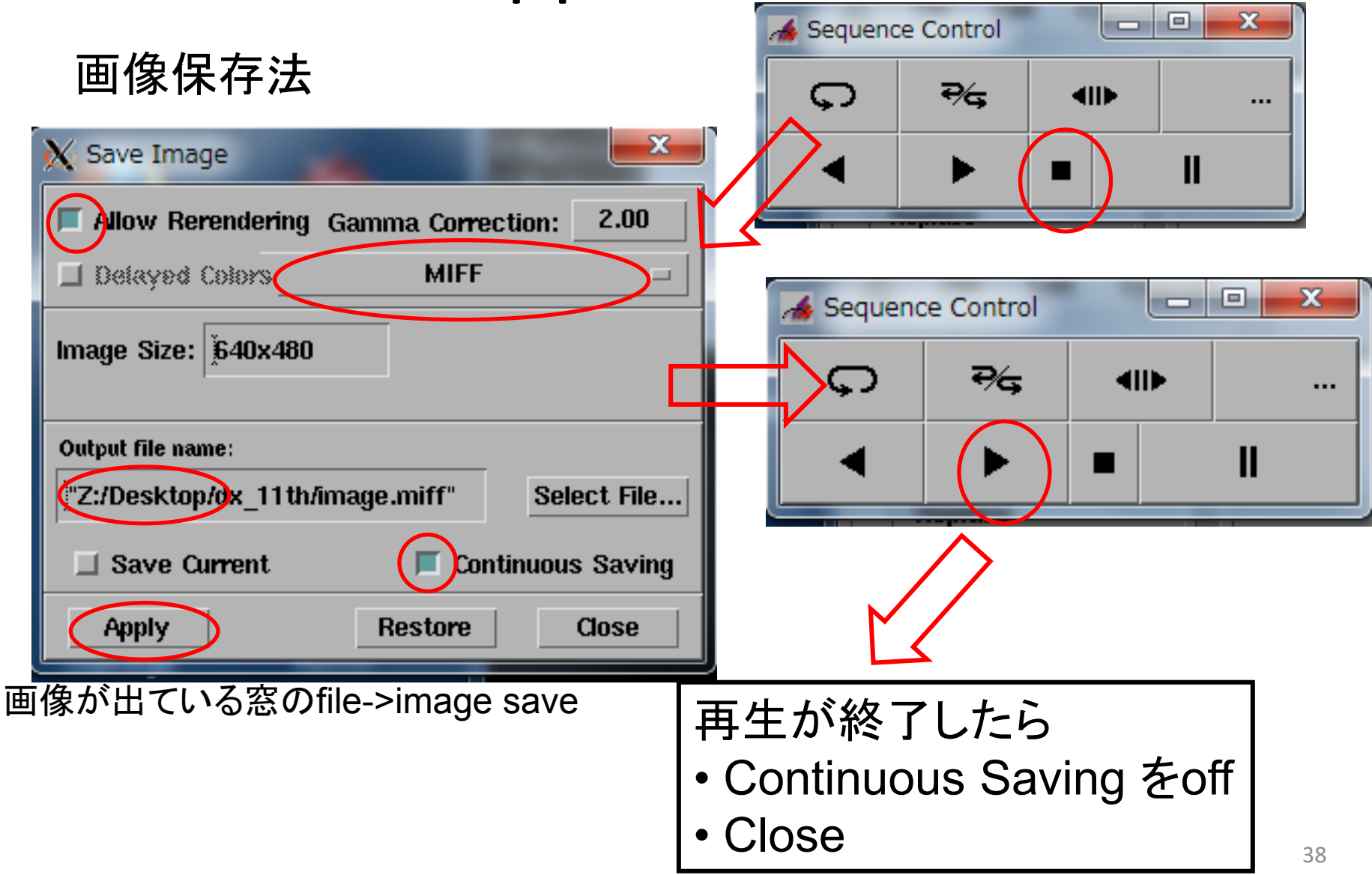

Miff形式のファイルは、Linuxのconvertコマンドで、連 番画像に分解すことができる。

# convert \_ +adjoin \_ image.miff \_ image.tiff

-> image-0.tiff, image-1.tiff .... が生成される。

Windows用のImageMagick(フリー)を インストールすれば、Windowsでもこのコマンドが使え るようになる。

#### 🗙 xterm Main Options YT Options YT Fonts sh-4.1\$ ls image.miff sh-4.1\$ convert +adjoin image.miff image.tiff sh-4.1\$ ls image-0.tiff image-13.tiff image-18.tiff image-5.tiff image.miff image-1.tiff image-14.tiff image-19.tiff image-6.tiff image-10.tiff image-15.tiff image-2.tiff image-7.tiff image-11.tiff image-16.tiff image-3.tiff image-8.tiff image-12.tiff image-17.tiff image-4.tiff image-9.tiff sh-4.1\$

#### convertコマンドはCygwinで使用可能